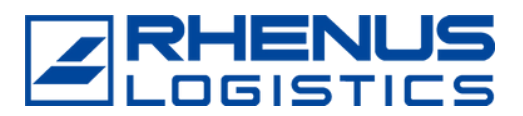

# Customers must access the AEAT's website:

https://sede.agenciatributaria.gob.es/Sede/inicio.html

## All procedures

| Agencia Tributaria                                                                                                    |                                                                                                    | 18/08/2022 13:01:48 & PERSONALAREA EN ~                                                                                                    |             |
|----------------------------------------------------------------------------------------------------|----------------------------------------------------------------------------------------------------|----------------------------------------------------------------------------------------------------|-------------|
| About the Tax Agency ~ Information and procedures ~ All proc                                                                                                    | dures                                                                                                    | Search by taxes, formalities, models or in Information and formalities Q                                                                                                    |             |
| Find out more and manager of the second second seco | Aids an<br>Application<br>Ustraine<br>Other aid                                                                                                    | Ad allowances managed by the AEAT<br>in forms to alloviate the harmful effects of the war in<br>Ad of 200 euros<br>Ad of 200 euros<br>Ad of 200 euros<br>a trins <u>Scenario</u><br>a trins <u>Scenario</u><br>a trins <u>Scenario</u><br>a trins <u>Scenario</u><br>a trins <u>Scenario</u><br>a trins <u>Scenario</u><br>a trins <u>Scenario</u> | in a second |
| Filing of returns, taxpayer's calendar<br>Access all the returns, templates and forms and check their filing<br>deadlines                                                                                                    | Electronic registry<br>Submit documentation, make declarations and respond to requests if<br>you have received communications from the Tax Agency. | Appointments Make an appointment to manage your procedures at our offices or by telephone.                                                                                                    |             |
| Pay, defer and consult<br>Pay taxes and debts                                                                                                    | Notifications and verification of documents<br>Check notifications sent by the Tax Agency and verify their authenticity                            | Digital identification<br>Find out how to access the electronic procedures:Cl@ve, electronic<br>certificate, electronic DNI, etc.                                                                                                    |             |

#### // Other services

| All procedures                   | > |  |  |
|----------------------------------|---|--|--|
| Help                             | > |  |  |
| Office finder                    | > |  |  |
| Digital identification           | > |  |  |
| File and consult returns by form | > |  |  |
|                                  |   |  |  |

#### All procedures

|   | Taxes and Fees                                               |
|---|--------------------------------------------------------------|
|   | Customs office                                               |
|   | Tax Registers, Tax identity number (NIF) and tax address     |
|   | Certificates                                                 |
|   | Tax collection                                               |
|   | Tax Allowances and Authorisations                            |
|   | Tax audits and sanctioning proceedings                       |
|   | Notifications and Communications                             |
|   | Appeals, complaints, other review procedures and suspensions |
|   | Other tax procedures                                         |
|   | Non-tax procedures                                           |
| 1 | Other services                                               |

## Power of attorney

| Taxes and Fees                                                  | > |    |
|-----------------------------------------------------------------|---|----|
| Customs                                                         | > |    |
| Tax registers, NIF and tax address                              | > | F  |
| Certificates                                                    | > | F  |
| Collection                                                      | > | F  |
| Tax Benefits and Authorisations                                 | > | 5  |
| Tax audits and penalty proceedings                              | > |    |
| Requirements and Communications                                 | > |    |
| Appeals, complaints, other review procedures and<br>suspensions | > | F  |
| Other tax procedures                                            | > | L. |
| Non-tax procedures                                              | > | M  |
| Other services                                                  | > | F  |

#### Other services

| Public administrations     |
|----------------------------|
| Professional Collaboration |
| Power of attorney          |
| Succession                 |
| Taxpayer's calendar        |
| Document verification      |
| Tax complaint              |
| Reporting cash payments    |
| Labels                     |
| Notifications              |
| Payment of taxes           |

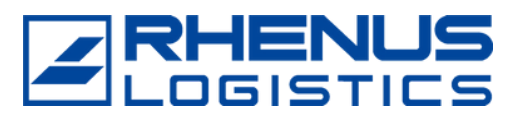

#### // Customs clearance authorisation

| Public Administrations  | > |
|-------------------------|---|
| Social Collaboration    | > |
| Power of Attorney       | > |
| Succession              | > |
| Taxpayer Calendar       | > |
| Document verification   | > |
| Tax complaint           | > |
| Reporting cash payments | > |

#### Registration of customs agent authorisation

| Power of attorney for carrying out tax formalities and<br>actions via the Internet | > | Customs clearance authorisation.                                                                                                    |
|------------------------------------------------------------------------------------|---|----------------------------------------------------------------------------------------------------|
| Customs clearance authorisation.                                                   | > | Formalities     Registration of customs agent authorisation     Consultation and revocation of customs agent authorisations     Procedure sheet |

#### // Fill in the authorisation details

Operator's Tax ID Number: A08211989 Name/Company Name Operator: RHENUS LOGISTICS S.A.U. Type of Authorisation: Global (if possible to avoid authorising us every time there is an operation) Type of Representation: Direct (Mandatory) Start date: XX - XX - XXXX End date: 31-12-2100 (Default) All administrations: Yes

| 1. Datos de la Autorización > 2. Firma y Envio > 3. Admisión |                                                            |
|--------------------------------------------------------------|------------------------------------------------------------|
| Datos de la Autorización:                                    |                                                            |
| Declaración                                                  |                                                            |
| * Nf Operador<br>A08211989                                   | * NombreifRazon Social Operador<br>RHENUS LOGISTICS S.A.U. |
| * Nif Autorizado                                             | * Nombre/Razon Social Autorizado                           |
| * Tipo de Autorización<br>Autorización Global                | * Caracter de Representación<br>Directa                    |
| Periodo de Vigencia de la Autorización                       |                                                            |
| * Fecha de inicio<br>28-04-2022                              | * Fecha de fin<br>31-12-2100                               |
| Ámbito Territorial Autorizado                                |                                                            |
| * Todas las administraciones                                 |                                                            |

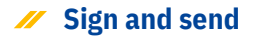

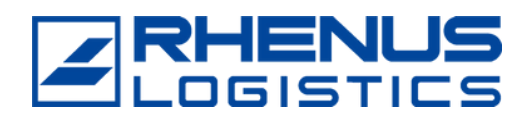

# To confirm that the procedure is confirmed or pending we will return to:

## Consultation and revocation of customs agent authorizations

| Sobre la Agencia Tributaria 🗸    | Información y gestiones 🗸 Todas las gestiones                                                                                                    |   |                                                                                                    | Buscar por impuestos, gestiones, modelos o en Información y gestiones | ٩ |
|----------------------------------|----------------------------------------------------------------------------------------------------|---|----------------------------------------------------------------------------------------------------|-----------------------------------------------------------------------|---|
| Inicio / Todas las gestiones / C | tros servicios / Apoderamiento<br>Apoderamiento para la realización de trámites y<br>actuaciones en materia tributaria por Internet<br>Autorización de despacho aduanero. | > | Autorización de despacho a<br>Consulta y revocación de autorizaciones de despacho<br>Consulta y revocación de autorizaciones de despac<br>Ficha del procedimiento | duanero.                                                              |   |

#### And it will take us to the following screen

| COMMAN COMMAND                  | Agencia Tributaria                                   | 29/04/2022 11:56:19                 | ≗ RHENUS LOGISTICS. □ ~ ES ~                       |
|---------------------------------|------------------------------------------------------|-------------------------------------|----------------------------------------------------|
| Autorizaciones de Despacho      |                                                      |                                     |                                                    |
| NIF a seleccionar=<br>A08211989 | que actúa como<br>Operador ® Autorizado O            |                                     |                                                    |
| NIF relacionado=                | que actúa como<br>Operador <sup>O</sup> Autorizado ® |                                     |                                                    |
| Numero Autorizacion:            | Tipo<br>Elija la opción deseada 💌                    | Estado<br>Elija la opción deseada 💟 | Caracter Representacion<br>Elija la opción deseada |
| Fecha Vigencia<br>29-04-2022    | dd-mm-aaaa                                           | dd-mm-ases                          | Confirmada<br>Elija la opción deseada 💟            |
|                                 | Busce                                                | r Limpiar                           |                                                    |

### // Fill in the following fields and click on "Search":

- NIF to be selected: A08211989 (RHENUS LOGISTICS SAU)
- Acting as: Authorised
- Related NIF: Customer NIF
- Acting as: Operator

| COMMUNIC COMMUNICATION                               | Agencia Tributaria                        | 29/04/2022 11:56:19               | ≗ RHENUS LOGISTICS                                                                              |
|------------------------------------------------------|-------------------------------------------|-----------------------------------|-------------------------------------------------------------------------------------------------|
| Autorizaciones de Despacho                           |                                           |                                   |                                                                                                 |
| NIF a seleccionar=<br>A08211989                      | que actúa como<br>Operador ® Autorizado O |                                   |                                                                                                 |
| NIF relacionado=                                     | que actúa como<br>Operador O Autorizado ® |                                   |                                                                                                 |
| Numero Autorizacion:<br>Fecha Vigencia<br>29-04-2022 | Tipo<br>Elije la opción deseade           | Estado<br>Elija la opción deseada | Caracter Representacion<br>Elije la opción deseade V<br>Confirmada<br>Elije la poción deseada V |
|                                                      | Bu                                        | scar Limpiar                      |                                                                                                 |

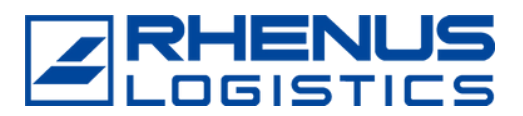

### // Click on "Reference".

| Referencia 🗢      | Tipo 🗢 | Estado 🗢 | Fecha Desde 🗢 | Fecha Hasta 🔿 | Caracter Rep. 🗢 | Aduana 🗢 | Operador 🗢 | Autorizado 🗢 | Documento<br>Asociado ↔ | Confirmada 🗢   |
|-------------------|--------|----------|---------------|---------------|-----------------|----------|------------|--------------|-------------------------|----------------|
| 0800-019169       | GLOBAL | ACTIVA   | 27-02-2003    | 31-12-2100    | Indirecta       | TODAS    |            | A08211989    |                         | PDTE.CONFIRMAR |
| Subtotal(1 de 1): |        |          |               |               |                 |          |            |              |                         |                |

Click on "Confirm Authorisation" and then the authorised trader will be able to file declarations on your behalf.

#### DETALLE DE AUTORIZACION DE DESPACHO

| ACCIONES DISPONIBLES                               |                 |
|----------------------------------------------------|-----------------|
| Revocar Autorización 🗵   Confirmar Autorización    | ľ,              |
| ACCESOS ASOCIADOS                                  |                 |
| Volver a Gestión de Autorizaciones de Despacho   I | Mis Expedientes |